-Windows の場合

画面左下のスタートをクリックし、「設定」をクリックします。

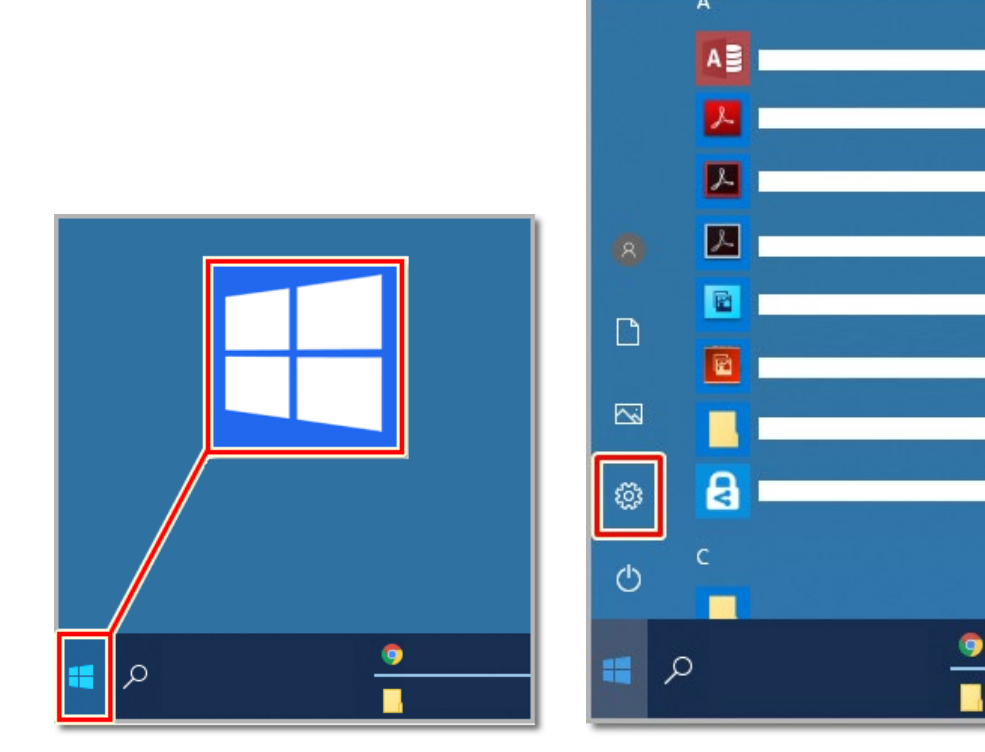

「システム」をクリックします

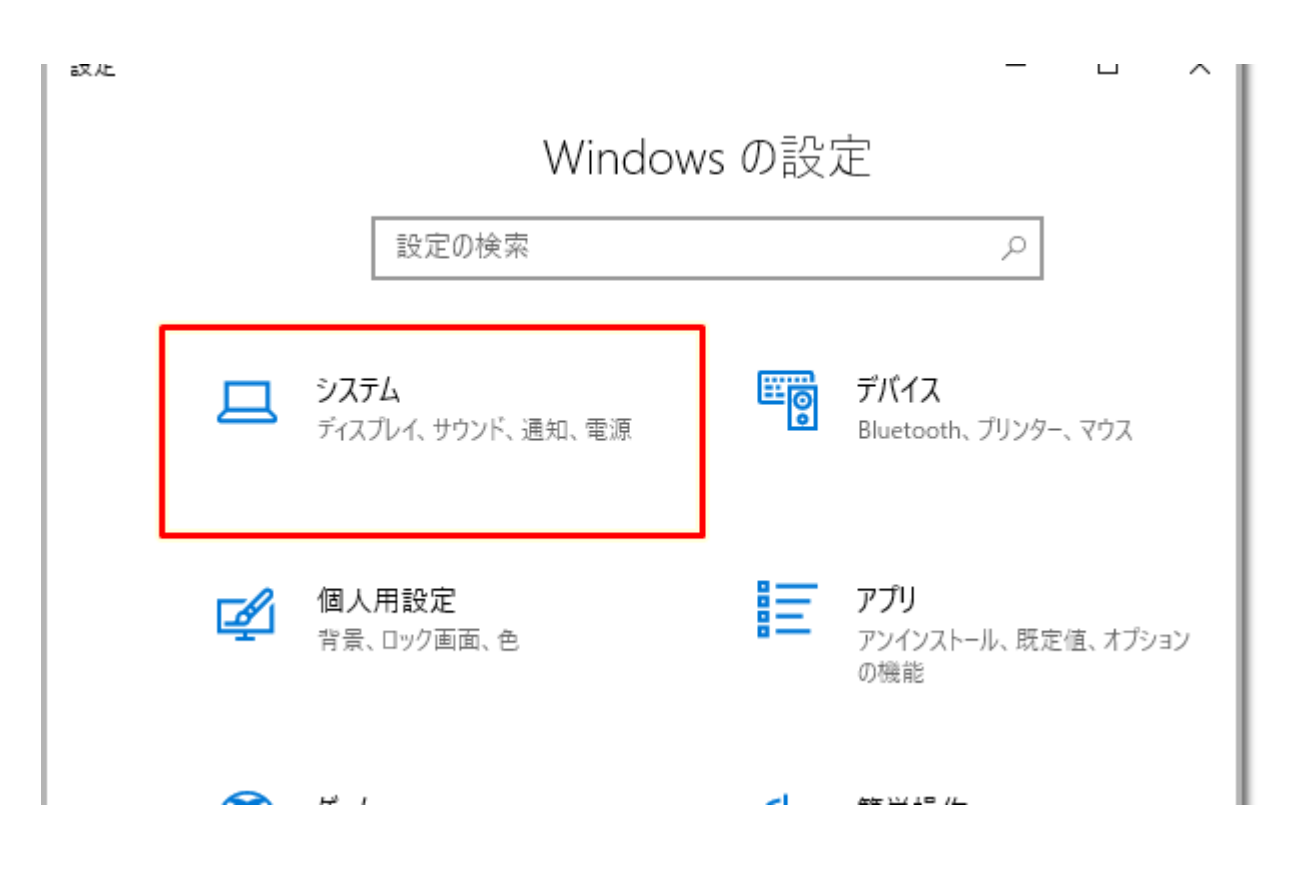

「バージョン情報」をクリックします

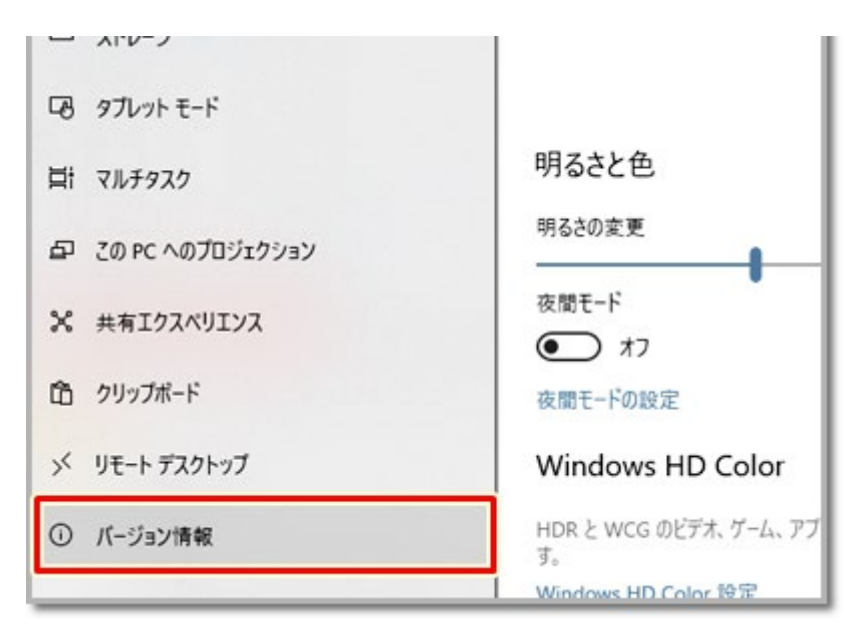

## バージョンやスペック情報が表示されます

| ホーム              | バージョン情報                                                                                                    |
|------------------|----------------------------------------------------------------------------------------------------|
|                  | アバイス セキュリティ                                                                                                    |
| <del>7</del> 4   | Windows セキュリティで詳細を確認する                                                                                         |
| 通知とアクション         | デバイスの仕様                                                                                                    |
| 集中モード            | デバイス名                                                                                                    |
| 電源とスリーブ          | プロセッサ Intel(R) Core(TM) i5-6200U CPU @ 2.30GHz 2.40 GH:   実装 RAM 8.00 GB (7.80 GB 使用可能) 8.00 GB (7.80 GB 使用可能) |
| バッテリー            | デバイス ID<br>プロダクト ID                                                                                            |
| ストレージ            | システムの種類 64 ビット オペレーティング システム、x64 ベース プロセッサ   ペンとタッチ このディスプレイでは、ペン入力とタッチ入力は利用できません                              |
| タブレット モード        | この PC の名前を変更                                                                                                   |
| マルチタスク           |                                                                                                    |
| この PC へのプロジェクション | Windows の仕様                                                                                                    |
| 共有エクスペリエンス       | Iディション Windows 10 Pro                                                                                          |
| クリップボード          | バージョン 1809<br>インストール日 2019/05/09                                                                               |
| リティージックロップ       | OS ビルド 17763.615                                                                                               |

-Mac の場合

メニューバーの左端にある「Apple マーク」をクリックします 表示されるメニューから「この Mac について」をクリックすると、バージョンが表示され ます

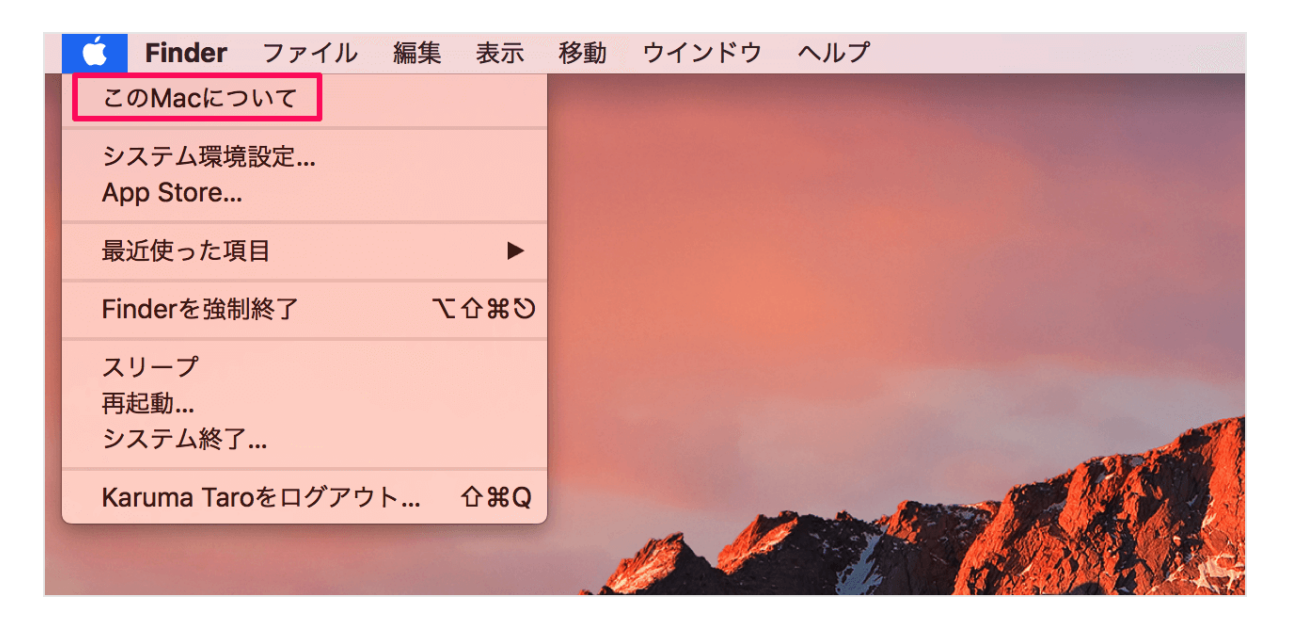

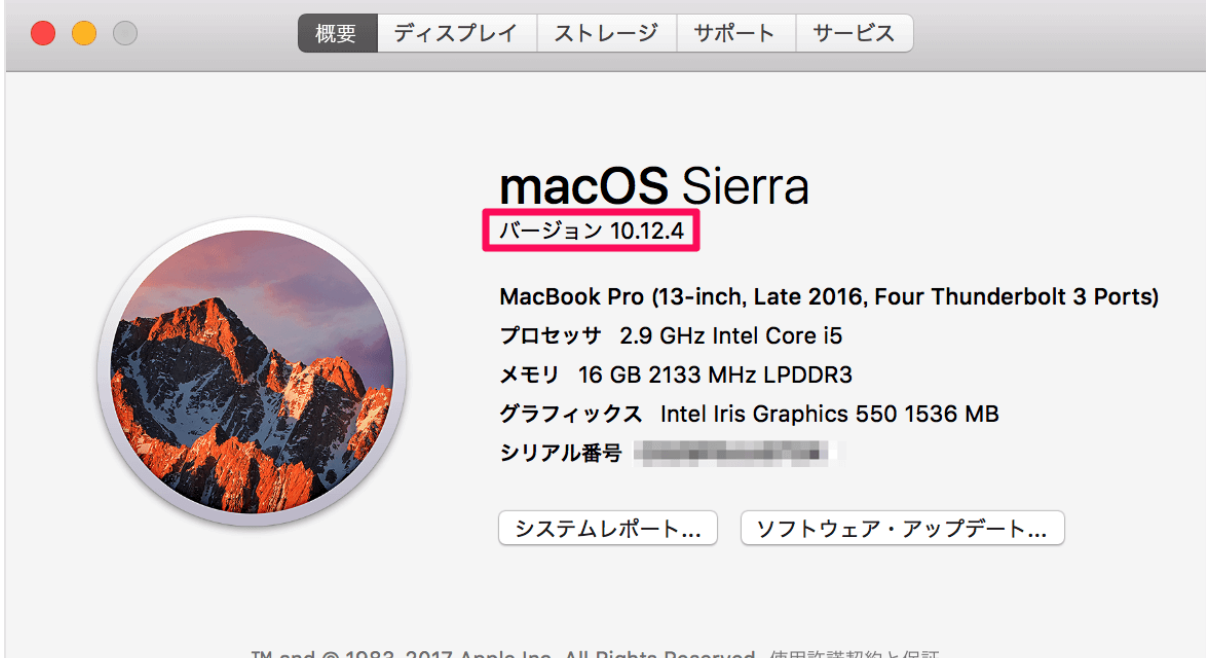

™ and © 1983-2017 Apple Inc. All Rights Reserved. 使用許諾契約と保証